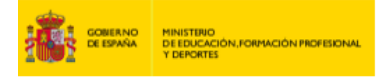

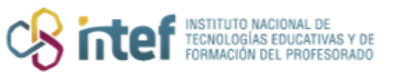

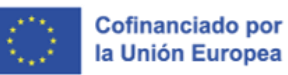

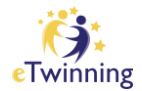

# Gestión de socios en un proyecto eTwinning

En este tutorial aprenderás:

<u>Cómo añadir docentes socios a un proyecto</u> (lleva a la sección correspondiente).

<u>Cómo cambiar el perfil de un socio en un proyecto (</u>(lleva a la sección correspondiente).

Cómo borrar a un socio de un proyecto [2] (lleva a la sección correspondiente).

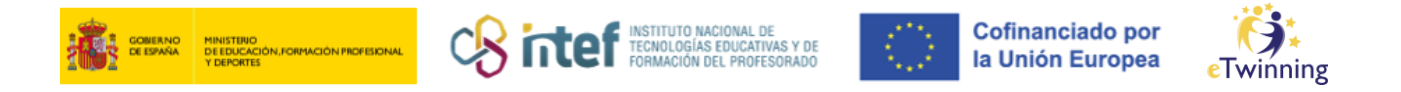

#### Cómo añadir docentes socios a un proyecto

Una vez aprobado el proyecto por los SNA de los dos socios fundadores, se pueden añadir al proyecto tantos socios como se quiera. Para poder hacerlo, el usuario debe ser un socio fundador o tener el perfil de **Administrador**.

 Asegúrate de que el socio nuevo que se va a añadir al proyecto está en tu lista de contactos.

| ean School Education Platform                                                |
|------------------------------------------------------------------------------|
| About 🗸 Discover 🗸 Learn 🗸 Teach 🗸 Connect 🗸 eTwinning 🗸                     |
| Connect > People > My profile                                                |
| TEACHER • eTwinning validated                                                |
| Show more V Default organisation: Servicio Nacional de Apoyo eTwinning INTEF |

*Figura 1. Captura de pantalla que muestra el número de contactos en el perfil de ESEP*. Elaboración propia (INTEF) a partir de la página web <u>ESEP</u>. Licencia CC BY SA

 Haz clic en la pestaña MIS PROYECTOS (My projects) desde el escritorio eTwinning (My eTwinning) y sitúate en el proyecto al que vas a añadir el socio. Abre el proyecto y selecciona la pestaña de MIEMBROS (Members). Haz clic en el botón de Invite member.

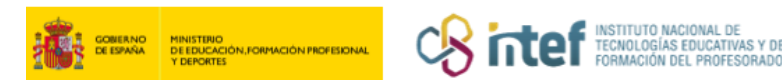

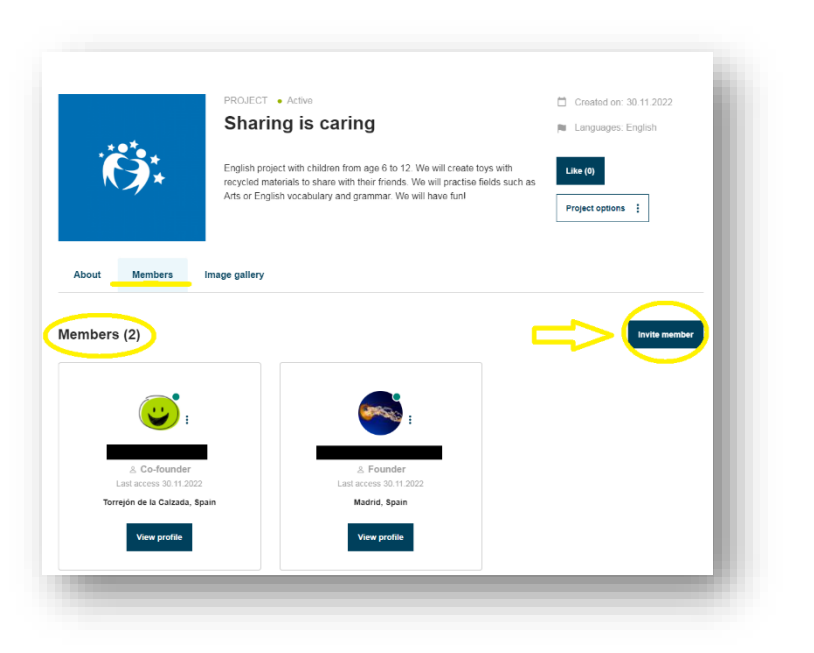

Cofinanciado por la Unión Europea

winning

Figura 2. Captura de pantalla que muestra la sección de miembros del proyecto y el botón de invitación. Esta captura ha sido tomada desde My Projects en My eTwinning en <u>ESEP</u>. Elaboración propia (INTEF) a partir de la página web <u>ESEP</u>. Licencia CC BY SA

Selecciona al socio nuevo (pueden ser varios) y haz clic en INVITAR (*Invite selected*).

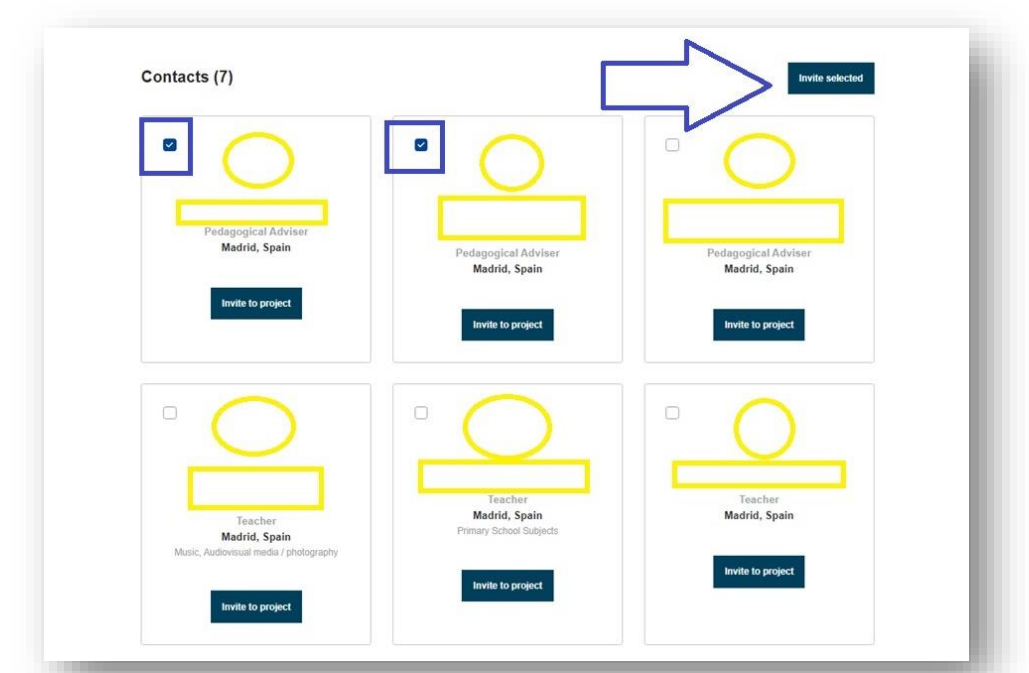

Figura 3. Captura de pantalla que muestra cómo seleccionar a los socios para invitarlos a un proyecto. Esta captura ha sido tomada desde My Projects en My eTwinning en <u>ESEP</u>. Elaboración propia (INTEF) a partir de la página web <u>ESEP</u>. Licencia CC BY SA

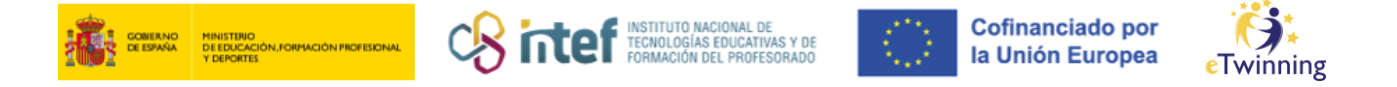

4. Tras hacer clic en el botón de INVITAR MIEMBROS, los contactos seleccionados reciben una invitación al proyecto. En el Escritorio del socio invitado, y en el icono de Notificaciones (en la parte superior del lateral derecho) aparecerá un mensaje con la invitación que tiene que aceptar.

| Notif   | ications                                                                                          | Close (X)     |
|---------|---------------------------------------------------------------------------------------------------|---------------|
| View Al | 1                                                                                                 |               |
| 0       | invited you to join <u>Kits eTwinni</u><br>para la Ciudadanía 2025 project<br>③ Today at 12:21 PM | ing Educación |
|         | Accept Reject                                                                                     |               |

*Figura 4. Captura de pantalla que muestra un ejemplo de notificación de invitación a un proyecto eTwinning.* Elaboración propia (INTEF) a partir de la página web <u>ESEP</u>. Licencia CC BY SA

5. Una vez aceptada la invitación, aparecerá como miembro del proyecto.

También podrás cancelar la invitación (antes de que sea aceptada) si lo deseas.

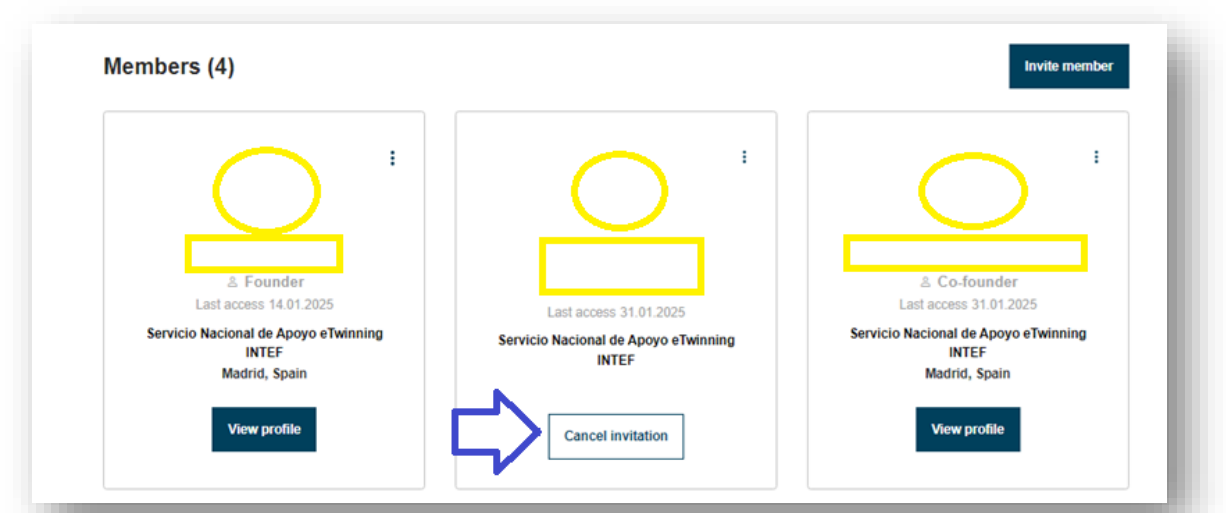

*Figura 5. Captura de pantalla que muestra cómo cancelar la invitación a un proyecto eTwinning.* Elaboración propia (INTEF) a partir de la página web <u>ESEP</u>. Licencia CC BY SA

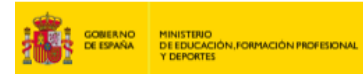

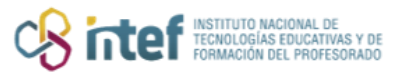

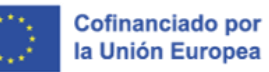

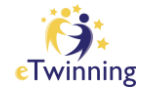

Desde el Twinspace, también, podrás ver el nombre del nuevo socio entre los **members** o MIEMBROS. Además, tal y como se muestra en la figura 6, también, podrás realizar invitaciones desde el TwinSpace. Sin embargo...

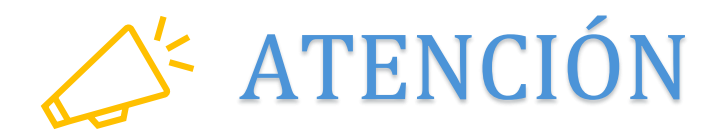

Si invitas a alguien a través del TwinSpace, no será miembro del proyecto, solo será miembro del TwinSpace y <mark>NO</mark> podrá solicitar el Sello de Calidad Nacional.

| 7 Teachers            | 0 Pupils<br>0 online | 0 Guests<br>0 online                    |                                | Go to chat room |
|-----------------------|----------------------|-----------------------------------------|--------------------------------|-----------------|
| Sarah ku kururata     |                      |                                         | Soarch                         | III. as we fire |
| Search by Keywords    |                      |                                         | Junion                         | 11 Show inter   |
|                       |                      |                                         |                                |                 |
| TwinSpace members (7) |                      |                                         |                                | 8⊟ List v       |
| TwinSpace members (7) | :                    | •                                       | C                              | i≣ Listv<br>:   |
| TwinSpace members (7) | :<br>© Teac          | ther Administrator                      | © Teacher Adi                  | E List          |
| TwinSpace members (7) | :<br>© Teac<br>Last  | ther Administrator<br>access 14.01.2025 | E Teacher Adi<br>Last access 3 | ≣ List          |

*Figura 6. Captura de pantalla que muestra cómo invitar miembros al TwinSpace de un proyecto.* Elaboración propia (INTEF) a partir de la página web <u>ESEP</u>. Licencia CC BY SA

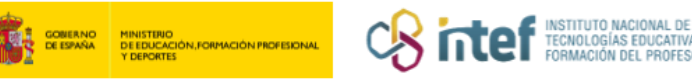

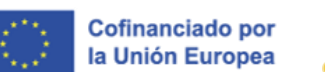

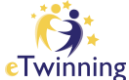

### Cómo cambiar el perfil de un socio en un proyecto

Por defecto, un docente es invitado a un proyecto con perfil de MIEMBRO o

#### Member.

Para cambiar el perfil:

 Accede a tu escritorio eTwinning (*My eTwinning*). Haz clic en la pestaña PROYECTOS (*My projects*). Selecciona el proyecto sobre el que vas a actuar. También puedes acceder desde tu perfil (*My profile*), en la parte superior donde se muestran los proyectos.

|                                                                                                    | TEACHER • eTwinning validated                                    |                |
|----------------------------------------------------------------------------------------------------|------------------------------------------------------------------|----------------|
| de la compañía de la compañía de la |                                                                  | G⊃ 20 contacts |
| Contraction of the                                                                                                    | (2) (2)                                                          | Editar perfil  |
|                                                                                                    | Default organisation: Servicio Nacional de Apoyo eTwinning INTEF |                |
|                                                                                                    |                                                                  |                |
| Organisations Más infor                                                                                                    | mación Proyectos                                                 |                |
|                                                                                                    |                                                                  |                |
|                                                                                                    |                                                                  |                |
| Projects (1)                                                                                                    |                                                                  |                |
| Projects (1)                                                                                                    |                                                                  |                |
| Projects (1)                                                                                                    |                                                                  |                |
| Activo Closed                                                                                                    | ÷                                                                |                |
| Projects (1)<br>Activo Closed                                                                                                    | :                                                                |                |
| Projects (1)<br>Activo Closed                                                                                                    | 2                                                                |                |
| Projects (1)<br>Activo Closed                                                                                                    |                                                                  |                |

*Figura 7. Captura de pantalla que muestra la pestaña de Proyectos en el perfil eTwinning.* Elaboración propia (INTEF) a partir de la página web <u>ESEP</u>. Licencia CC BY SA

 Ya en el proyecto, selecciona la sección de MIEMBROS y elige el socio al que quieras modificar su rol. Haz clic en menú desplegable del socio elegido (tres puntitos) y elige la opción EDITAR ACCESO (*Edit Access*). En la lista

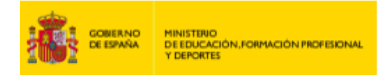

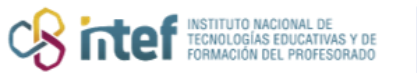

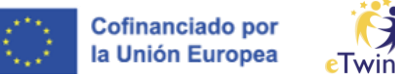

inning

que te aparece, y en la parte inferior del nombre de cada socio verás el perfil que tiene (Miembro o Administrador).

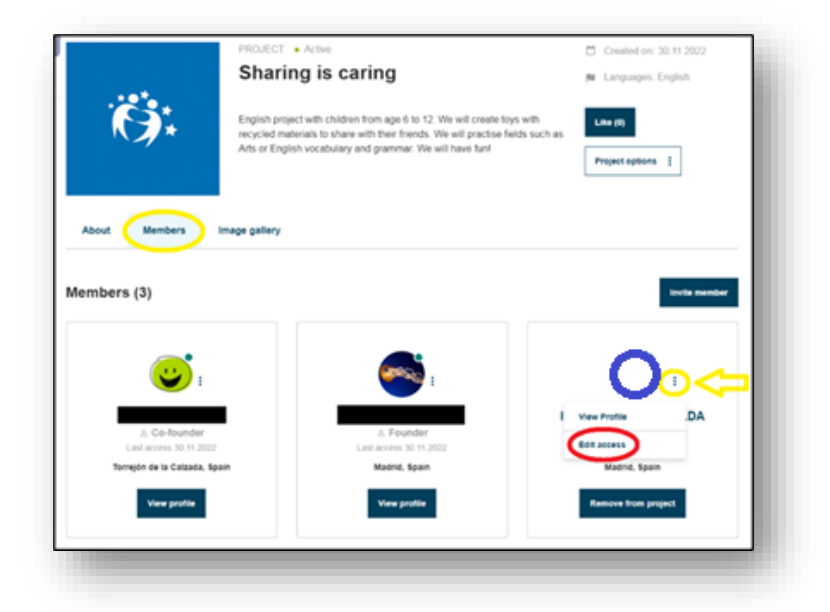

Figura 8. Captura de pantalla que muestra cómo cambar el rol de un socio en un proyecto eTwinning. Elaboración propia (INTEF) a partir de la página web <u>ESEP</u> . Licencia CC BY SA

3. Fija el perfil que quieres darle a este socio. Después, guarda los cambios (Save changes).

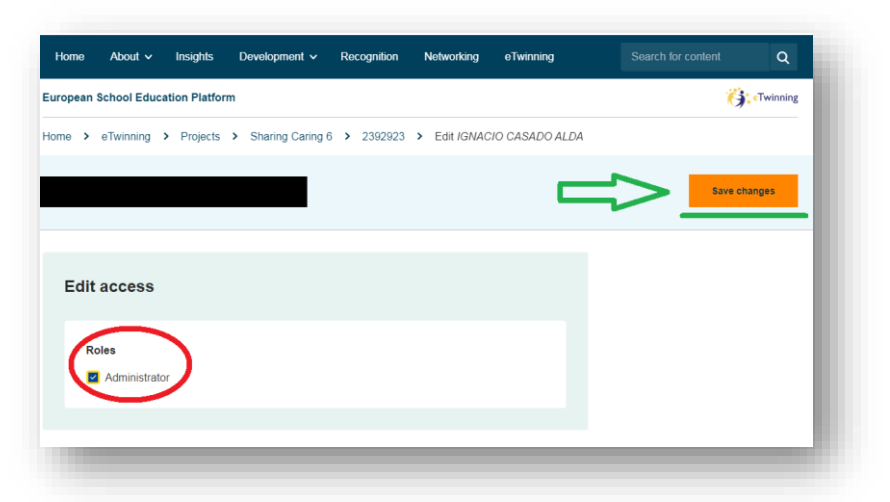

Figura 9. Captura de pantalla que muestra cómo cambar el rol de un socio en un proyecto eTwinning. Elaboración propia (INTEF) a partir de la página web <u>ESEP</u> . Licencia CC BY SA

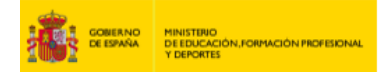

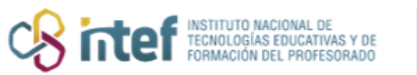

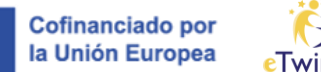

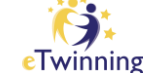

4. Finalmente, te aparecerá en los miembros con la modificación del perfil que hayas seleccionado (Miembro o Administrador).

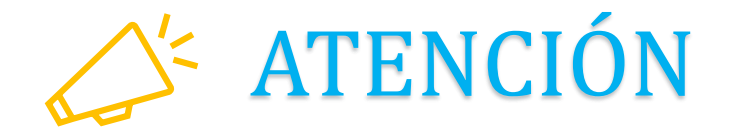

Los fundadores del proyecto y los socios administradores pueden cambiar el perfil de un socio. Este cambio se volcará en el TwinSpace, pero no viceversa: el cambio en el TwinSpace del perfil de un socio no repercutirá en su perfil en el proyecto en el Escritorio eTwinning.

El socio con perfil de Miembro NO tiene la opción de gestionar al resto de usuarios del proyecto.

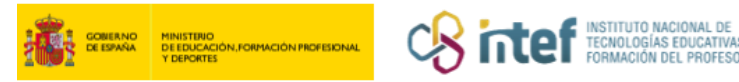

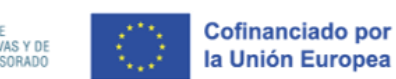

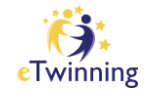

## Cómo borrar a un socio de un proyecto

Para borrar a un socio de un proyecto, debes seguir los siguientes pasos:

 Accede a tus proyectos, bien desde el escritorio eTwinning (*My eTwinning*) o bien desde tu perfil. Haz clic en el proyecto del que quieras eliminar un socio.

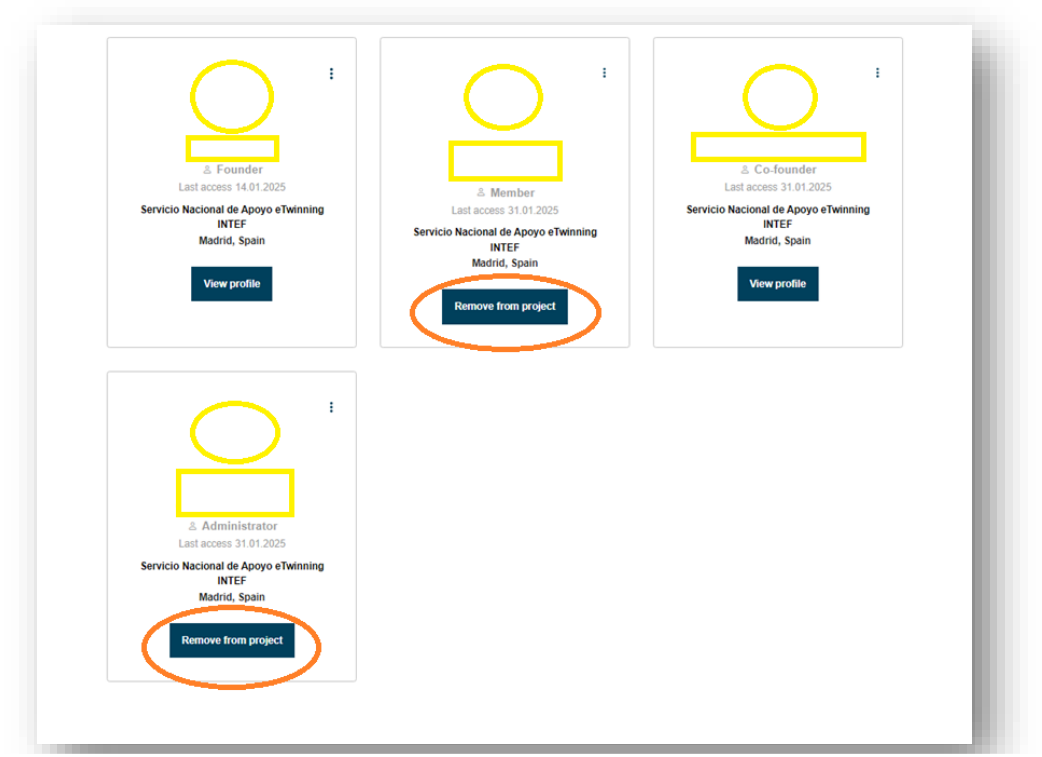

Figura 10. Captura de pantalla que muestra cómo eliminar a un socio en un proyecto eTwinning. Elaboración propia (INTEF) a partir de la página web <u>ESEP</u>. Licencia CC BY SA

 Haz clic en MIEMBROS (*Members*). En la lista que aparece, y en la parte inferior del nombre de cada socio, verás el perfil que tiene (MIEMBRO o ADMINISTRADOR/*Member* o Administrator) y debajo encontrarás la acción Remove from project. Haz clic en ese botón.

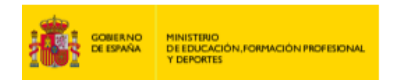

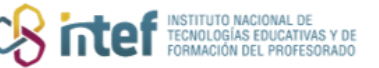

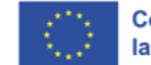

Cofinanciado por la Unión Europea

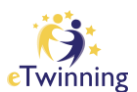

| A Founder<br>Last access 14 01 2025<br>Stervicio Nacional de Apoyo etwinning<br>INTEF<br>Madrid, Spain     | A Member<br>Last access 31012025<br>Servicio Nacional de Acoyo e Twinning<br>INTEF<br>Madrid, Spain<br>Remove from project | A Co-founder<br>Last access 31.01.2025<br>Servicio Nacional de Apoyo e Twinning<br>INTEF<br>Madrid, Spain |
|----------------------------------------------------------------------------------------------------|----------------------------------------------------------------------------------------------------|----------------------------------------------------------------------------------------------------|
| A Administrator<br>Last access 31.01.2025<br>Service Nacional de Apoyo eTwinning<br>INTEF<br>Madrid, Spain | move from project<br>are about to remove this user from this project.<br>Remove Cancel                                     | T                                                                                                    |

Figura 11. Captura de pantalla que muestra cómo eliminar a un socio en un proyecto eTwinning. Elaboración propia (INTEF) a partir de la página web <u>ESEP</u>. Licencia CC BY SA

3. Al hacer clic en BORRAR (*Remove*), te aparecerá este mensaje.

| iome Pages Materials Forum<br>Iome > eTwinning > Projects > SI | aring Caring 6 > Twinspace > Member | ers                                          |
|----------------------------------------------------------------|-------------------------------------|----------------------------------------------|
| <b>N</b> embers                                                |                                     | Add/Invite members : Export invited pupils ± |
| Status message<br>Member removed successfully                  |                                     | Close this message                           |
| 2 Teachers                                                     |                                     | Go to chat room                              |

*Figura 12. Captura de pantalla que muestra el mensaje que aparece cuando se elimina a un miembro del proyecto.* Elaboración propia (INTEF) a partir de la página web <u>ESEP</u>. Licencia CC BY SA

4. Comprueba que el socio ya no está entre los miembros del proyecto.

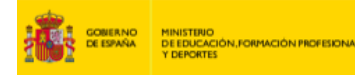

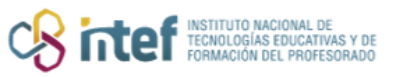

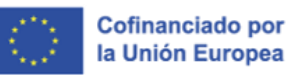

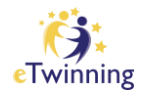

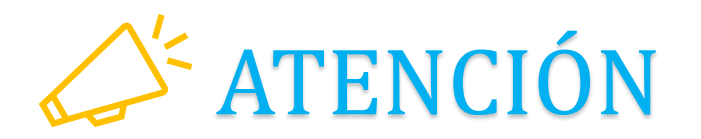

Los socios fundadores del proyecto son los únicos socios que no se pueden borrar.

Los socios fundadores y los socios con perfil de Administrador pueden borrar a otros socios.

© 2025 by Ministerio de Educación, Formación Profesional y Deportes is licensed under CC BY-SA 4.0